- 1. 右記にアクセスします。 <u>http://dl.i-funbox.com/</u>
- 2. iFunbox Classic (.zip)をダウンロードします。
- 3. Zipファイルを解凍し、該当のアプリケーションを クリックします。Systemが64bitの場合は\_x64を選択

## Download

iFunRox for Windows

| version                               | download                     | date               |                                 |                   |
|---------------------------------------|------------------------------|--------------------|---------------------------------|-------------------|
| iFunbox v2.95                         | .exe                         | 4/12/2015          | Powerfu <mark>l f</mark> ile ar | nd                |
| iFunbox Classic                       | .zip                         | 2/10/2015          | The classic ligh                | nt-               |
| iFunbox v3.0                          | .exe                         | 4/6/2015           | Super easy for                  | se                |
| 🍶 ifunbox_classic                     | ファイル                         | フォルダー              |                                 |                   |
| 20                                    | Ū.                           | 種類                 |                                 | 圧縮サイズ             |
|                                       |                              | 種類                 | 7+08                            | 圧縮サイズ             |
| ▲ ▲ ▲ ▲ ▲ ▲ ▲ ▲ ▲ ▲ ▲ ▲ ▲ ▲ ▲ ▲ ▲ ▲ ▲ | 前<br>localstrings<br>ifunbox | 種類<br>ファイル<br>アブリケ | フォルダー<br>ーション                   | 圧縮サイズ<br>1,751 KB |

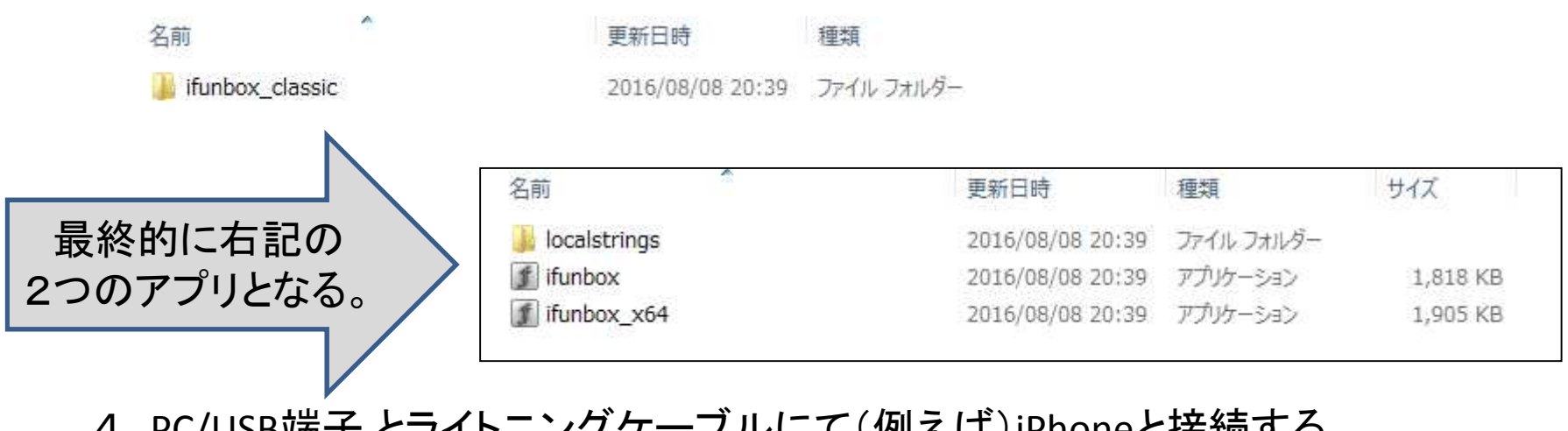

- 4. PC/USB端子とライトニングケーブルにて(例えば)iPhoneと接続する。 下記のような接続メッセージが出た場合は、完了まで待つ。
- 5. 上記 ifunbox 又は ifunbox\_x64 (アプリケーション)をクリックして起動する。

| デバイスの設定     | *                                                           |
|-------------|-------------------------------------------------------------|
| iPhone をインス | トールしています                                                    |
| 0           | セットアップが必要なファイルをシステムにインストールするまでお待ちください。これには数分<br>かかる場合があります。 |
|             | 閉じる                                                         |

- 6. Ifunboxアプリが起動されると、下記のような画面表示となります。 赤矢印で示したラインに、接続されたiPhoneなどが見れます。
- 7. 次に青矢印で示した「ユーザーアプリケーション」をクリックします。

| 1                                                                                                    | i-FunBox                                                                                                    | - • ×               |
|----------------------------------------------------------------------------------------------------|----------------------------------------------------------------------------------------------------|---------------------|
| <sup>:</sup> ファイル( <u>E</u> ) アクション( <u>A</u> ) 表示( <u>V</u> ) <u>L</u> anguag                                                                                                    | e パネル(P) ヘルプ(H)                                                                                                    |                     |
| ● 新規フォルター ◎更新 ◆上の階層へ   ●                                                                                                    | PC からコピー 🐺 PC ヘコピー   🚨 App のインストール   🔍 ファイルを検索   🖽 表示方法を変更 🚺 🚺 💂                                                                                     |                     |
| フォルダー表示                                                                                                    | デバイス表示   詳細                                                                                                    |                     |
| Connected Devices     Stayer2013 の iPhone (2)   iPhone 6 Plu     G ユーザー・アブリケーション     App ファイル共有     JNF3     の カメラ 2     の カメラ 3     Camera 4     Camera 4     Camera 5     iBooks     ボイスメモ     Raw ファイルシステム     ファイルの検索結果 | <sup>3 Plu</sup><br>このページは表示できませ、<br>• Web アドレス http://dl404.i-funbox.com が正しいか確かめてください。<br>• 検索エンジンでそのページを探してください。<br>• 数分待ってから、ページを最新の情報に更新してください。 | <mark>ہ</mark><br>۰ |
| 21-ジックとビデオの取り出し                                                                                                    |                                                                                                    |                     |
|                                                                                                    |                                                                                                    | ,                   |
|                                                                                                    | テータ転达エンジン<br>※ アイドル中(1個の機器が接続中)<br>● i-FunBoxは iPhone、iPadとiPod Touchをサポートする、iDevice 用ファイルマネージャーです。                                                  | ▲ 安全な機器取り外し         |
| < .                                                                                                    | >                                                                                                    | 1 (807/=)           |

※表示方法を変更をクリックして(この画面は)詳細表示にしています。

- 8. フォルダー「S-Drive」を探します。
- 9.「+」をクリックして、階層構造を開きます。

「Temp」→「Download」などに、アプリ内に保存したデータが存在すると思います。 10. Copy/Pasteか、ドラックドロップにて必要ファイルを取り出します。

| 1                                                                                       | i-FunBox - [S-Drive                                                                                                    | ]//tmp/[                                                          | Downloads                                                           |                                                                                      |                        | - 🗆 🗙  |
|-----------------------------------------------------------------------------------------|----------------------------------------------------------------------------------------------------|-------------------------------------------------------------------|---------------------------------------------------------------------|--------------------------------------------------------------------------------------|------------------------|--------|
| ファイル(E) アクション(A) 表示(Y) La<br>→ 新規フォルダー 🔇 更新 🏫 上の階層/                                     | anguage パネル(Ⴒ) ヘルプ(円)<br>ヽ   🍑 PC からコピー 褌 PC ヘコピー   🚨                                                                                                    | App のインス                                                          | マール   <b>Q</b> ファイ                                                  | ルを検索 🛄 表え                                                                            | 示方法を変更 🚮 🚺             | 3 -    |
| フォルダー表示                                                                                 | ファイル表示   詳細                                                                                                    |                                                                   |                                                                     |                                                                                      |                        |        |
| Connected Devices<br>Stayer2013 Ø iPhone (2)  <br>↓ ↓ ↓ ↓ ↓ ↓ ↓ ↓ ↓ ↓ ↓ ↓ ↓ ↓ ↓ ↓ ↓ ↓ ↓ | <ul> <li>名前</li> <li>10505487809417122369_st</li> <li>1232402186691830441_STA</li> <li>14652927830698936493_20</li> <li>18444990805446322883_20</li> <li>40077636433208756_20160</li> <li>7514017166283864626_STA</li> </ul> | サイズ<br>72 KB<br>502 KB<br>2.06 MB<br>2.19 MB<br>2.04 MB<br>739 KB | 種類<br>JPEG イメージ<br>JPEG イメージ<br>JPEG イメージ<br>JPEG イメージ<br>JPEG イメージ | 更新日時<br>07/19/2016 :<br>07/19/2016 :<br>07/19/2016 :<br>07/19/2016 :<br>07/19/2016 : | 腐性<br>1<br>1<br>1<br>1 |        |
| Unp<br>Downloads<br>WeChat<br>Word<br>中一手書書Xモ                                           | <     データ転送エンジン     アイドル中(1個の機器が接続中)     「フォルダ表示」でショートカットを選ぶか                                                                                                    | いファイル表                                                            | 元]で、アイテムなら                                                          | ブルカリックして関始                                                                           | ▲ 安全な<br>いて(だざい)。      | 機器取り外し |
| E7                                                                                      |                                                                                                    | 6 個の                                                              | アイテム                                                                | 空きサイズ (メディア                                                                          | 7/システム): 0 B/6.05      | 5 GB   |